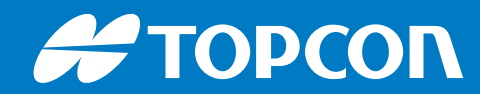

# Wheel Loader 3D-MC

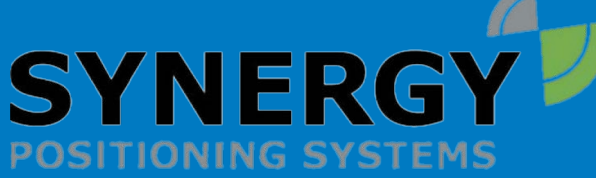

For more information contact Synergy Positioning Systems or visit the Synergy Positioning Systems website at www.synergypositioning.co.nz All branches: Phone 0800 867 266 Email: info@synergypositioning.co.nz

## Installation and Calibration Manual

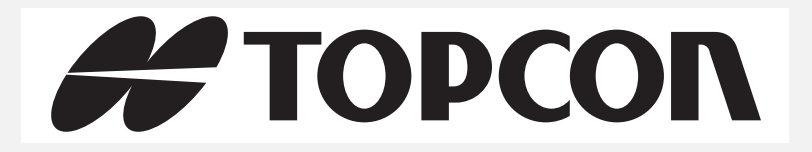

## Wheel Loader 3D-MC Installation and Calibration Manual

Part Number 7010-1006 Revision B

©Copyright Topcon Positioning Systems, Inc.

August, 2018

Topcon Positioning Systems, Inc. All rights reserved. The information contained herein may not be used, accessed, copied, stored, displayed, sold, modified, published or distributed, or otherwise reproduced without express written consent for Topcon.

| Preface iii                                             |   |
|---------------------------------------------------------|---|
| Introduction                                            | L |
| System Components—Hardware and Software                 | 1 |
| Sensor Angles                                           | 3 |
| Basic Cable Connections                                 | 3 |
| Installation                                            | 1 |
| Tilt Sensor Installation 2-:                            | 1 |
| TS-i3 Sensors                                           | 1 |
| TS-i3 Sensor Orientation                                | L |
| Attachment/Bucket Sensor Installation                   | 2 |
| Non Quick Release Attachment/Bucket Sensor Installation | 3 |
| Quick Release Attachment/Bucket Sensor Installation     | 1 |
| Boom Sensor Installation                                | 5 |
| Body Sensor Installation                                | 6 |
| GNSS Antenna, Mount, and Mast Installation              | 7 |
| Machine Setup and Configuration                         | 1 |
| Entering Sensor Information                             | 1 |
| Taking Machine Measurements                             | 1 |
| Entering Sensor Information                             | 4 |
| Light Bars                                              | 9 |
| Machine Configuration Complete                          | 9 |
| Calibration 4-                                          | 1 |
| Body Sensor Calibration                                 | 1 |
| Boom Sensor Calibration                                 | 3 |
| Attachment/Bucket Sensor Calibration                    | 4 |
| Attachment/Bucket Edge Sensor Calibration               | 5 |
| Sensor Filtering                                        | 6 |
| Safety Warnings                                         | 1 |
| General Precautions                                     | 1 |
| Radio Usage Information                                 | 2 |
| Usage Warnings                                          | 3 |

Thank you for purchasing this Topcon product. The materials available in this Manual (the "Manual") have been prepared by Topcon Positioning Systems, Inc. ("TPS") for owners of Topcon products, and are designed to assist owners with the use of the receiver and its use is subject to these terms and conditions (the "Terms and Conditions").

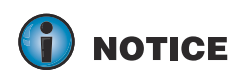

Please read the following terms and conditions carefully.

#### **Terms and Conditions**

#### Use

This product is designed to be used by a professional. The user should have a good knowledge of the safe use of the product and implement the types of safety procedures recommended by the local government protection agency for both private use and commercial job sites.

#### Copyrights

All information contained in this Manual is the intellectual property of, and copyrighted material of Topcon Positioning Systems (TPS). All rights are reserved. Do not use, access, copy, store, display, create derivative works of, sell, modify, publish, distribute, or allow any third party access to, any graphics, content, information or data in this Manual without TPS' express written consent and may only use such information for the care and operation of the receiver. The information and data in this Manual are a valuable asset of TPS and are developed by the expenditure of considerable work, time and money, and are the result of original selection, coordination and arrangement by TPS.

#### Trademarks

Topcon<sup>®</sup>, Topcon Positioning Systems<sup>™</sup>, 3D-MC<sup>®</sup> are trademarks or registered trademarks of TPS. GX-55, GX-75, MC-i4, TS-i3 are trademarks of TPS. Windows<sup>®</sup> is a registered trademark of Microsoft Corporation. The Bluetooth<sup>®</sup> word mark and logos are owned by Bluetooth SIG, Inc. and any use of such marks by Topcon Positioning Systems, Inc. is used under license. Other product and company names mentioned herein may be trademarks of their respective owners.

#### **Disclaimer of Warranty**

EXCEPT FOR ANY WARRANTIES IN AN APPENDIX OR A WARRANTY CARD ACCOMPANYING THE PRODUCT, THIS MANUAL AND THE RECEIVER ARE PROVIDED "AS-IS." THERE ARE NO OTHER WARRANTIES. TPS DISCLAIMS ANY IMPLIED WARRANTY OF MERCHANTABILITY OR FITNESS FOR ANY PARTICULAR USE OR PURPOSE. TPS AND ITS DISTRIBUTORS SHALL NOT BE LIABLE FOR TECHNICAL OR EDITORIAL ERRORS OR OMISSIONS CONTAINED HEREIN; NOR FOR INCIDENTAL OR CONSEQUENTIAL DAMAGES RESULTING FROM THE FURNISHING, PERFORMANCE OR USE OF THIS MATERIAL OR THE RECEIVER. SUCH DISCLAIMED DAMAGES INCLUDE BUT ARE NOT LIMITED TO LOSS OF TIME, LOSS OR DESTRUCTION OF DATA, LOSS OF PROFIT, SAVINGS OR REVENUE, OR LOSS OF THE PRODUCT'S USE. IN ADDITION TPS IS NOT RESPONSIBLE OR LIABLE FOR DAMAGES OR COSTS INCURRED IN CONNECTION WITH OBTAINING SUBSTITUTE PRODUCTS OR SOFTWARE, CLAIMS BY OTHERS, INCONVENIENCE, OR ANY OTHER COSTS. IN ANY EVENT, TPS SHALL HAVE NO LIABILITY FOR DAMAGES OR OTHERWISE TO YOU OR ANY OTHER PERSON OR ENTITY IN EXCESS OF THE PURCHASE PRICE FOR THE RECEIVER.

#### **License Agreement**

Use of any computer programs or software supplied by TPS or downloaded from a TPS website (the "Software") in connection with the receiver constitutes acceptance of these Terms and Conditions in this Manual and an agreement to abide by these Terms and Conditions. The user is granted a personal, non-exclusive, non-transferable license to use such Software under the terms stated herein and in any case only with a single receiver or single computer. You may not assign or transfer the Software or this license without the express written consent of TPS. This license is effective until terminated. You may terminate the license at any time by destroying the Software and Manual. TPS may terminate the license if you fail to comply with any of the Terms or Conditions. You agree to destroy the Software and manual upon termination of the use of the receiver. All ownership, copyright and other intellectual property rights in and to the Software belong to TPS. If these license terms are not acceptable, return any unused software and manual.

#### Confidentiality

This Manual, its contents, and the Software (collectively, the "Confidential Information") are the confidential and proprietary information of TPS. You agree to treat TPS' Confidential Information with a degree of care no less stringent that the degree of care you would use in safeguarding your own most valuable trade secrets. Nothing in this paragraph shall restrict you from disclosing Confidential Information to your employees as may be necessary or appropriate to operate or care for the receiver. Such employees must also keep the Confidential Information confidential. In the event you become legally compelled to disclose any of the Confidential Information, you shall give TPS immediate notice so that it may seek a protective order or other appropriate remedy.

#### Website; Other Statements

No statement contained at the TPS website (or any other website) or in any other advertisements or TPS literature or made by an employee or independent contractor of TPS modifies these Terms and Conditions (including the Software license, warranty and limitation of liability).

#### Safety

Improper use of the receiver can lead to injury to persons or property and/or malfunction of the product. The receiver should only be repaired by authorized TPS warranty service centers.

#### **Miscellaneous**

The above Terms and Conditions may be amended, modified, superseded, or canceled, at any time by TPS. The above Terms and Conditions will be governed by, and construed in accordance with, the laws of the State of California, without reference to conflict of laws.

#### **Manual Conventions**

|      | Convention | Description                                                                               | Example                                          |
|------|------------|-------------------------------------------------------------------------------------------|--------------------------------------------------|
| Bold |            | Menu, or drop-down menu selection                                                         | File > Exit (Click the File menu and click Exit) |
|      |            | Name of a dialog box or screen                                                            | From the <b>Connection</b> screen                |
|      |            | Button or key commands                                                                    | Click Finish.                                    |
|      | Mono       | User supplied text or variable                                                            | Type guest, and click Enter.                     |
|      | Italic     | Reference to another manual or help document                                              | Refer to the Topcon Reference Manual.            |
|      |            | 1                                                                                         | ·                                                |
|      | NOTE       | Further information to note about system co                                               | onfiguration, maintenance, or setup.             |
|      |            |                                                                                           |                                                  |
| Î    | NOTICE     | Supplementary information that can have a system performance, data integrity, or meas     | n adverse affect on system operation, surements. |
|      |            |                                                                                           |                                                  |
|      | CAUTION    | Notification that an action has the potential system damage, loss of data, or loss of war | to result in minor personal injury,<br>ranty.    |
|      |            |                                                                                           |                                                  |
|      | WARNING    | Notification that an action has the potential damage.                                     | to result in personal injury or property         |
|      |            |                                                                                           |                                                  |

This manual uses the following conventions:

| <b>WARNING</b> Notification that an action has the potential to result in personal injury or proper<br>damage. |
|----------------------------------------------------------------------------------------------------|
|----------------------------------------------------------------------------------------------------|

Notification that an action has the potential to result in severe personal injury or DANGER death.

This manual describes the installation and calibration of the Wheel Loader system for 3D-MC applications.

When used with two Topcon GNSS Antennas and a MC-i4 Controller to provide positioning and heading information, the three tilt sensors accurately measure the gravity-referenced angles of the Wheel Loader's body, boom, and bucket. This information is sent to the GX-55/GX-75 Control Box to provide precise 3D guidance. Each sensor is configured and calibrated for its specific location on the Wheel Loader.

## System Components—Hardware and Software

Table 1-1 lists the hardware and software components of the Wheel Loader system.

| Hardware                            | Software                              |
|-------------------------------------|---------------------------------------|
| TS-i3 tilt sensors (Body, Boom,     | 3D-MC <sup>®</sup> Software Interface |
| Attachment/Bucket)                  |                                       |
| GX-55/GX75 touchscreen display      | MCXCONFIG                             |
| MC-i4 GNSS machine control receiver |                                       |
| Topcon GNSS Antenna                 |                                       |

Table 1-1. Wheel Loader System Components

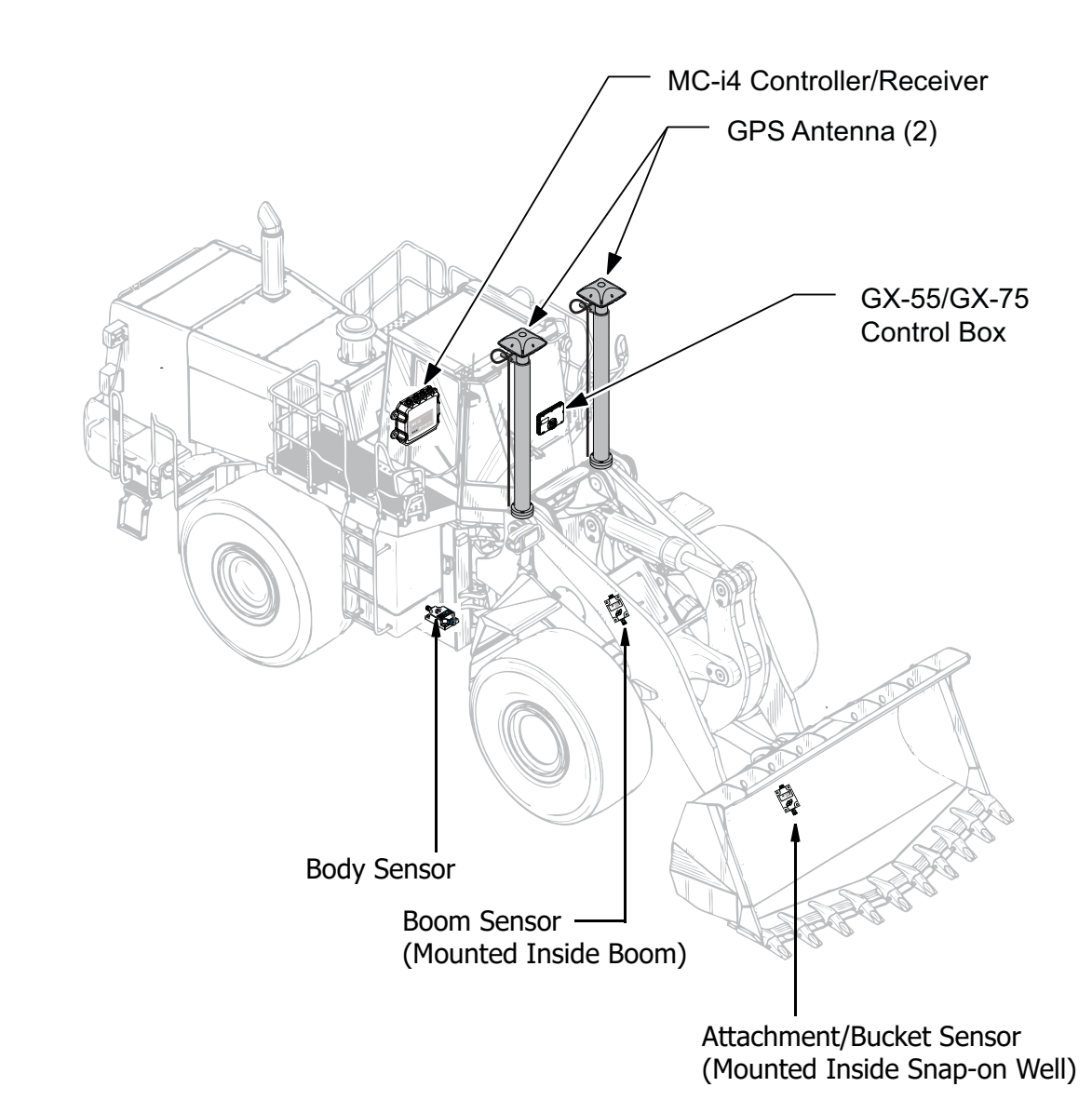

#### Figure 1-1: Wheel Loader System Components—Receiver, Antenna, Control Box and Sensors

The **TS-i3 Boom Sensor** is mounted on the inside of the **Boom**.

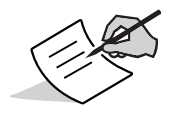

The **TS-i3 Attachment/Bucket Sensor** is mounted on the inside of the **Snap-on Well**.

The TS-i3d Body Sensor is mounted on the body of the Wheel Loader.

## **Sensor Angles**

Sitting in the Cab facing forward, the Sensor Angles are 0° (straight ahead—horizontal), +90° (straight up—vertical), and -90° straight down, see Figure 1-2.

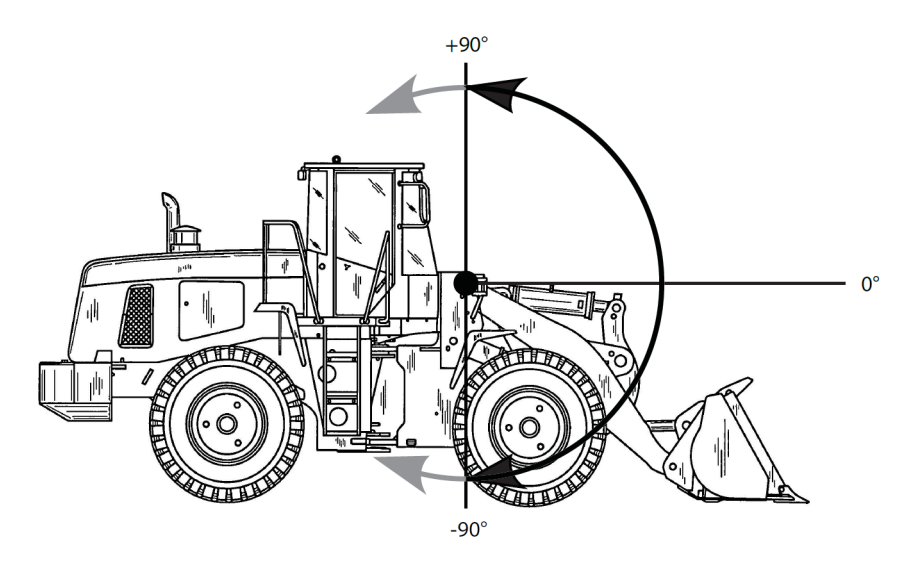

Figure 1-2: Angle Convention Used for Boom, Body, and Attachment (Bucket) Sensors

## **Basic Cable Connections**

Figure 1-3 shows the basic cabling connections for the Wheel Loader system. When installing hardware components, use the Topcon supplied fuse or fused power from the Wheel Loader.

**CAUTION** Connect the System ground to the frame side of the Ground Disconnect Switch, do not connect the ground directly to the Wheel Loader's Battery Terminal.

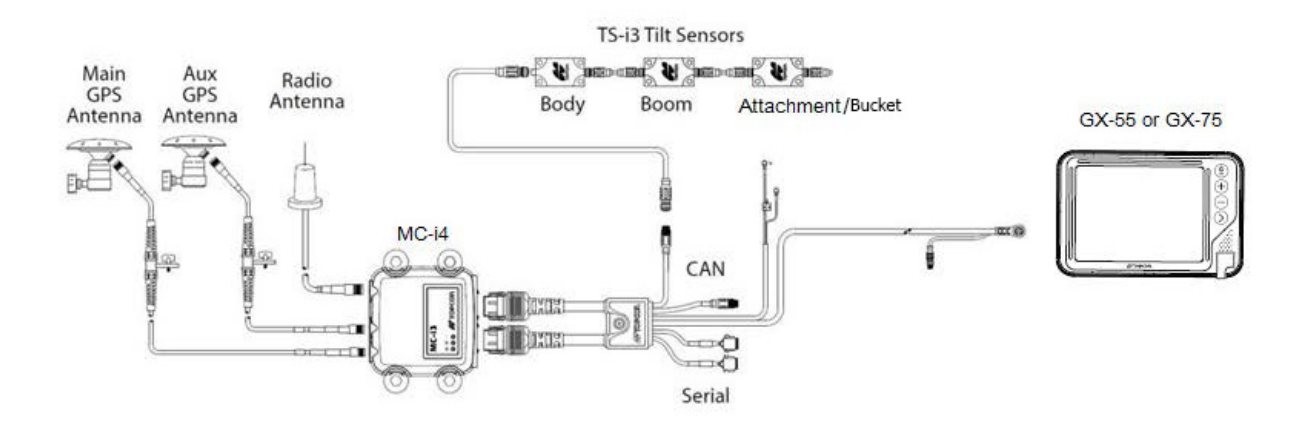

#### Figure 1-3: Basic Cable Connections for the Wheel Loader System

## **Tilt Sensor Installation**

This chapter describes installation of the TS-i3 sensors onto the body, boom, and attachment/bucket of the wheel loader.

### **TS-i3 Sensors**

**NOTE** When mounting the tilt sensors, begin with the **Attachment/Bucket** sensor to help simplify cable routing.

Each TS-i3 sensor contains a single or dual axis sensor element, and each sensor will be different depending on where they are mounted. Sensors mounted on the boom and attachment are **single axis** type, and are only mounted in a left or right orientation. The sensor mounted on the body is a **dual axis** type, and is mounted only with a flat orientation with the label up.

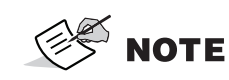

The **Dual Axis** TS-i3 sensor is labeled **TS-i3d**.

When installing the sensors, ensure that they are mounted parallel to the axis being measured (See Figure 2-1 below). Locate surfaces that protect the sensor from physical damage and are convenient for cable routing. When the position of the implement is at zero degrees (horizontal), make a note of the direction of the arrow marker on the serial label (located on the top of the sensor). This direction is needed during calibration. The calibration process uses 3D-MC to enter direction, orientation, and other sensor variables.

#### **TS-i3 Sensor Orientation**

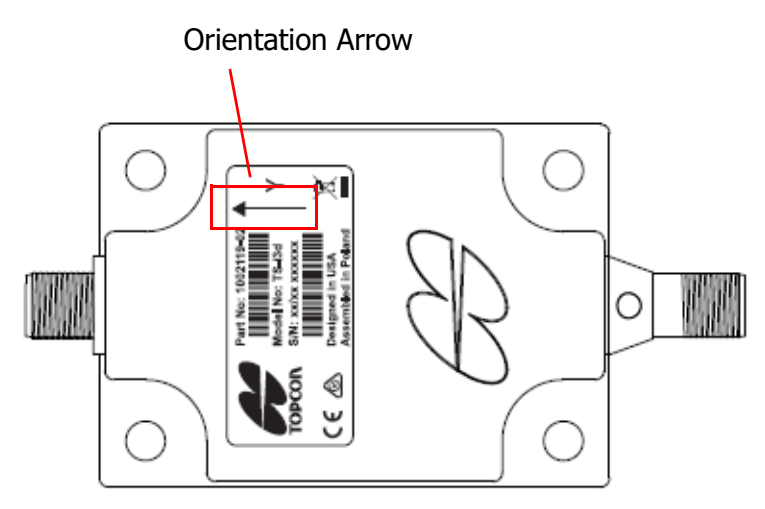

Figure 2-1: TS-i3 Sensor Orientation

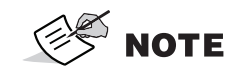

Mount each tilt sensor within +/- 20° of the pivot centerline. Although this does not ensure system performance, squaring the sensors to each part of the machine makes for a cleaner looking installation.

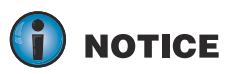

Tilt sensor orientation is determined when the **implement** is horizontal (0°). The orientation of each tilt sensor is entered in 3D-MC.

```
Install Boom and Attachment/Bucket sensors with their serial numbers in ascending or descending order.
```

**NOTICE** When entering sensor information, make note of each sensor's serial number and its orientation. TS-i3 sensor orientation for **Boom** and **Bucket** (also known as the Attachment sensor) is only left or right.

## **Attachment/Bucket Sensor Installation**

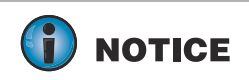

#### **CAN Termination**

To ensure proper communication between the sensors and the Display box, the last sensor physically connected must use the hard terminator provided with the Wheel Loader systems. This hard terminator connects to the **Bucket** sensor

The **Attachment/Bucket** sensor is the most challenging sensor to correctly mount—and to keep the sensor and cables safely protected from damage.

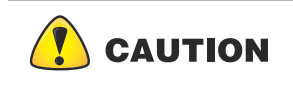

Fabrication of a sensor guard and cable protection is recommended to minimize damage. Because this varies widely, such specific protection is not included in the Topcon kit and must be supplied by the installer.

## Non Quick Release Attachment/Bucket Sensor Installation

The recommended location for the **TS-i3 Attachment/Bucket Sensor** is on the inside of the **Bucket Snap-on Well**.

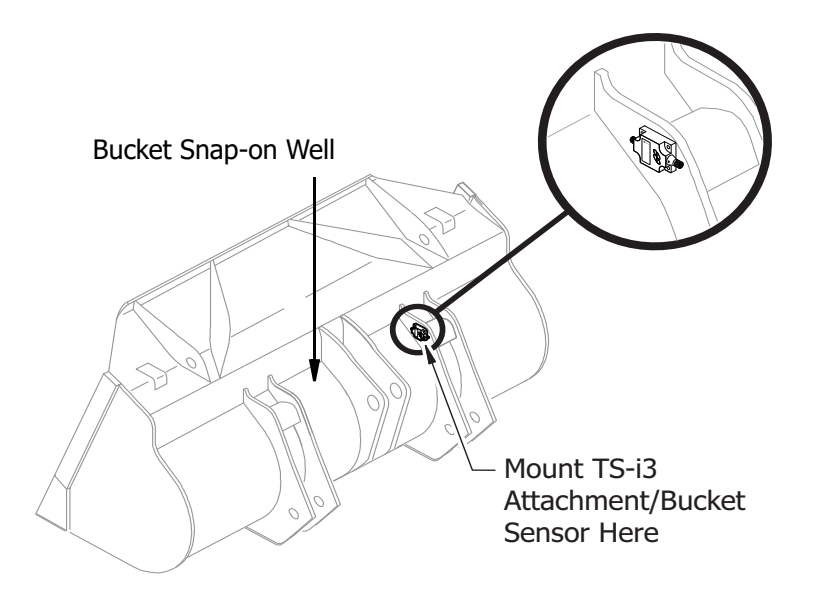

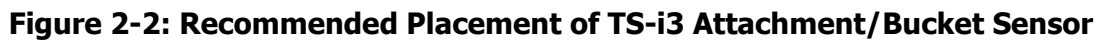

## **Quick Release Attachment/Bucket Sensor Installation**

When using a Quick Release Wheel Loader Bucket Assembly the recommended mounting location for the **TS-i3** sensor is as shown in Figure 2-3.

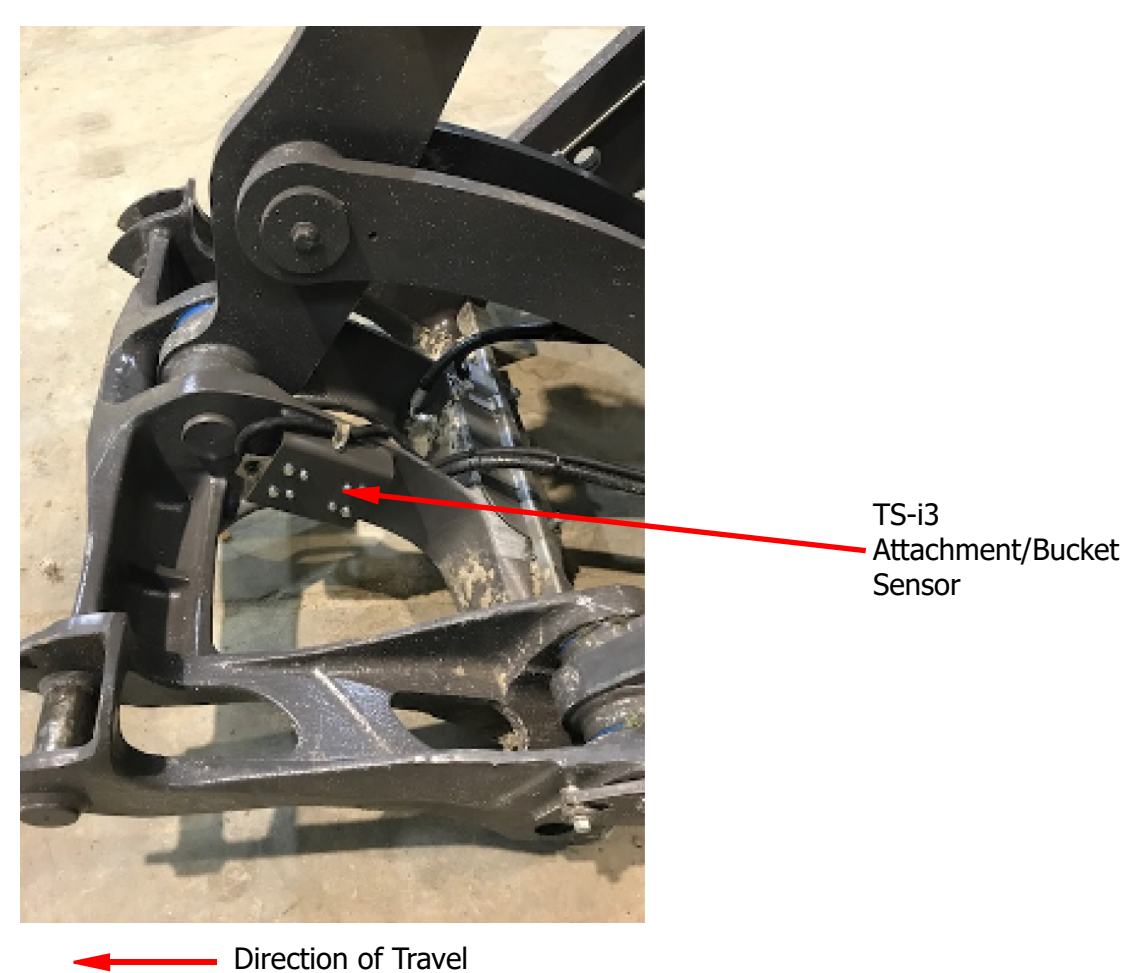

Figure 2-3: Mounting Location for TS-i3 Sensor—When Using a Quick Release Wheel Loader Bucket Assembly

## **Boom Sensor Installation**

Weld or bolt the **TS-i3** Boom sensor onto the inside of the Boom with the with the arrow facing forward in the direction of travel.

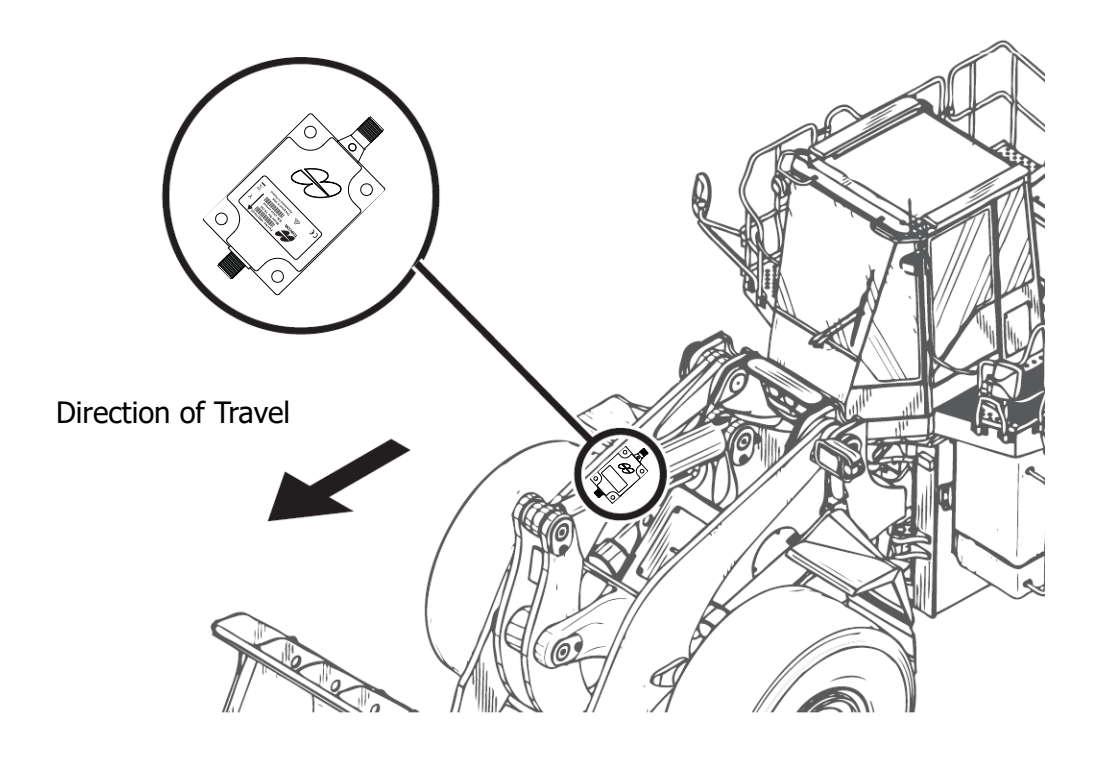

Figure 2-4: Boom Sensor Location

## **Body Sensor Installation**

**NOTICE** For this installation ensure that the **Body** sensor is a **Dual Axis TS-i3d** sensor.

Mount the **Dual Axis TS-i3d** sensor to the front frame of the Wheel Loader. Ensure that the sensor is squared to the Wheel Loader. Weld or bolt the Body Sensor so that the sensor is flat.

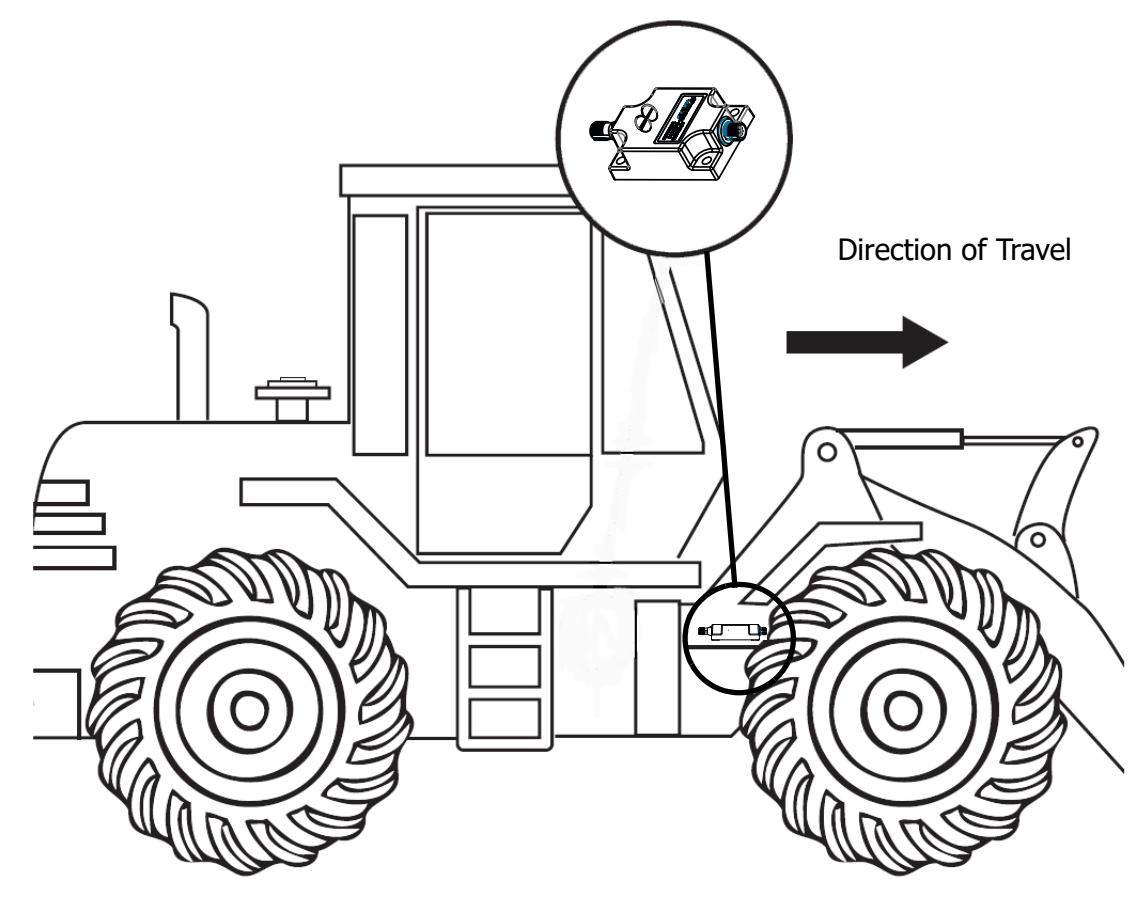

Figure 2-5: Body Sensor Wheel Loader Installation

## **GNSS Antenna, Mount, and Mast Installation**

1. Weld the Antenna Mast Weld Mount to top of the Front Lamp Protection plate (Figure 2-8).

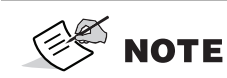

Different Wheel Loaders may require fabrication of a unique mounting surface for the **Antenna Mask Mount**. Ensure that the top of the antenna is flush or slightly above the Cab roof when mounted.

2. Repeat Step 1 on the opposite side of the Wheel Loader.

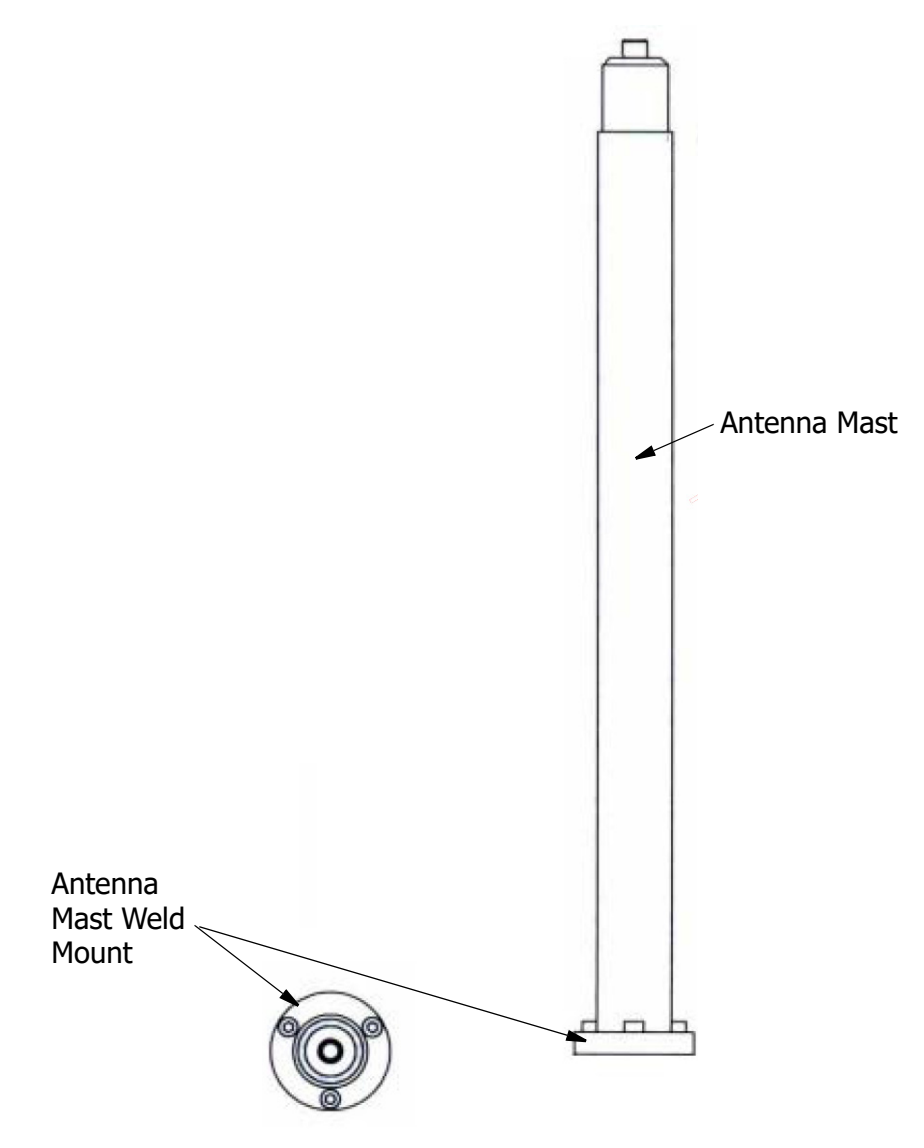

Figure 2-6: Antenna Mast and Mast Weld Mount

- 3. Install the Antenna Mast.
- 4. Install the **Strain Relief Bracket**. Remove the two small **Bolts** and route the **GNSS Antenna Cable** through the **Strain Relief Bracket** (Figure 2-7).

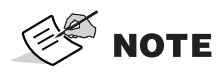

Ensure enough cable is routed through the bracket, so that the cable can be looped over and threaded into the bracket if or when the antenna is removed from the Wheel Loader (Figure 2-7).

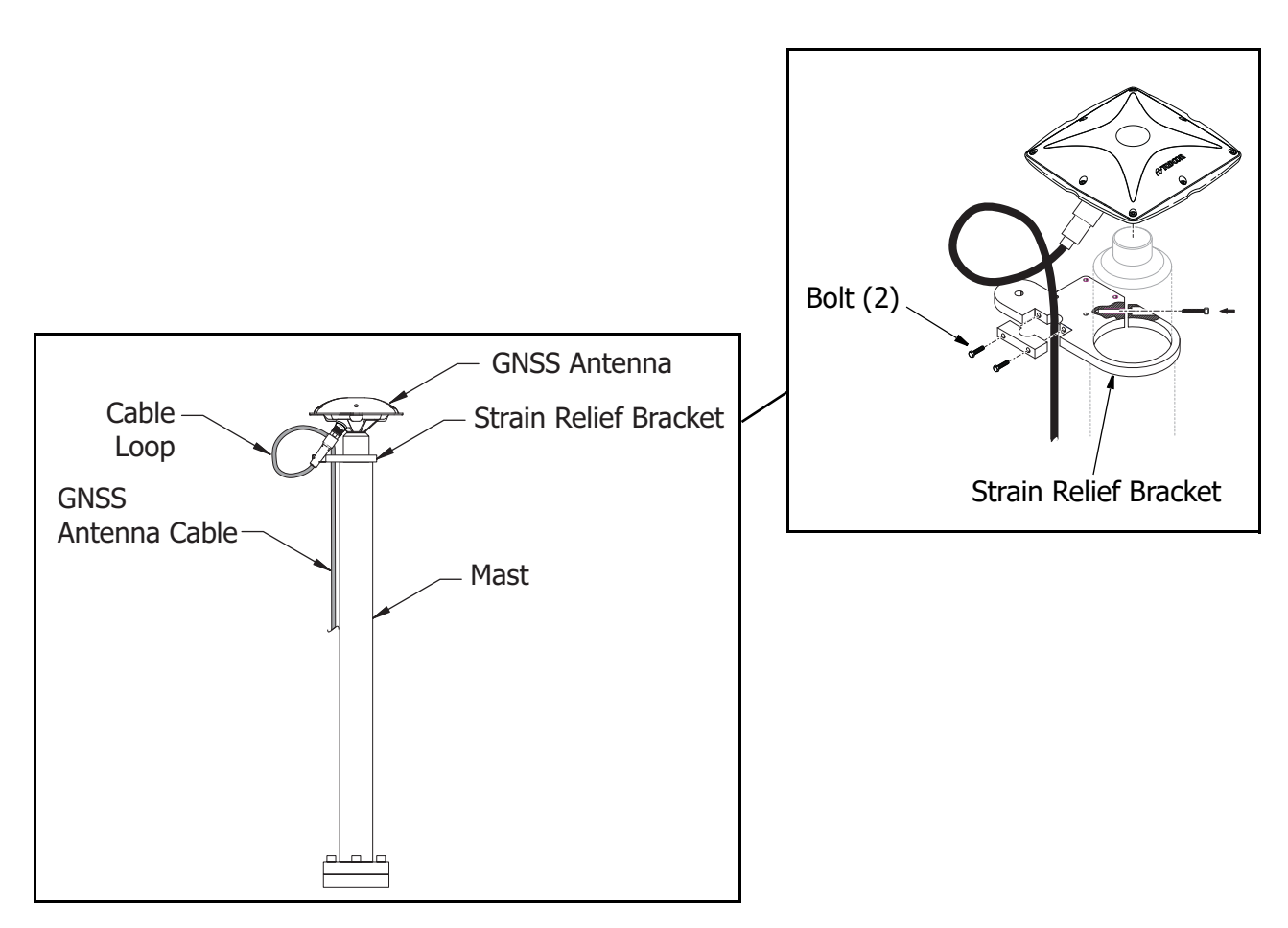

Figure 2-7: Installing the Strain Relief Bracket

5. Repeat steps 3 and 4 for the second antenna mast.

6. Install the two GNSS antennae.

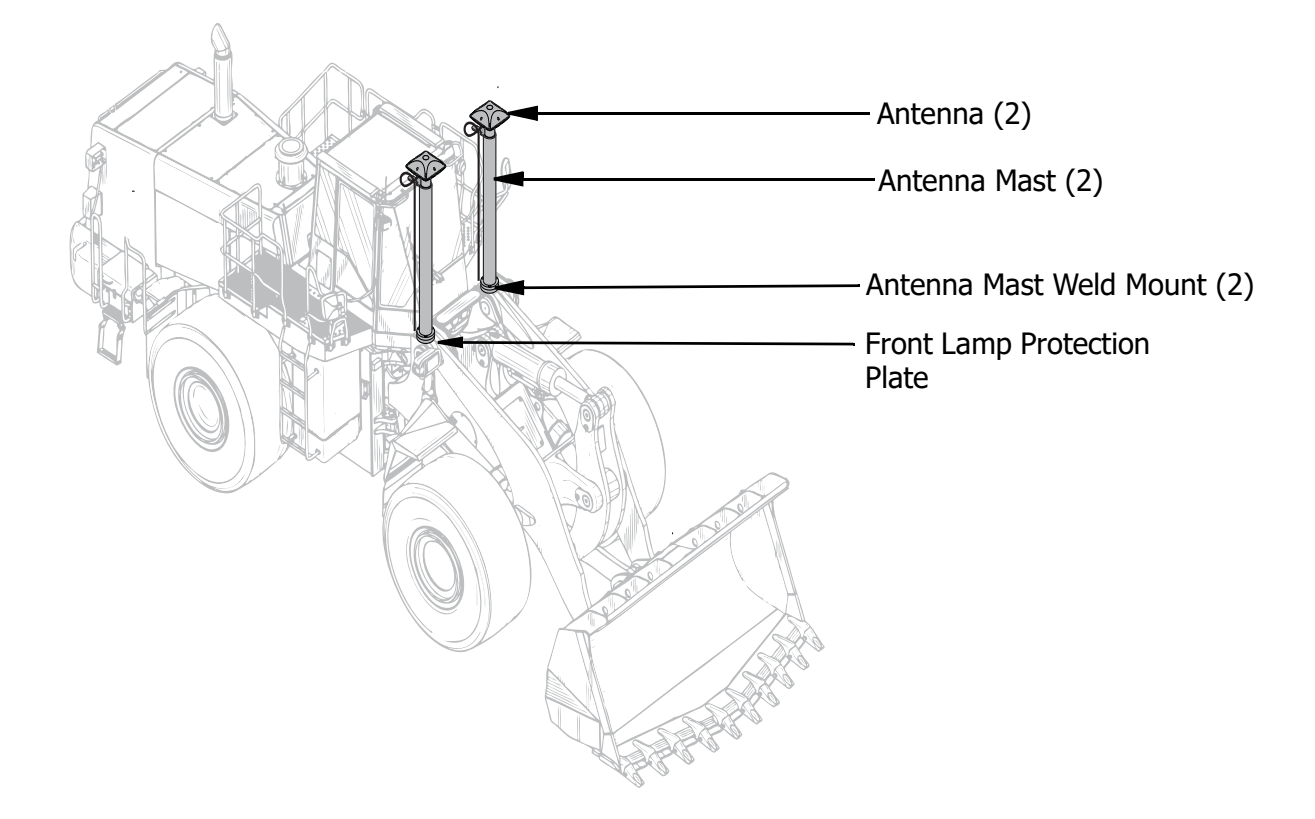

Figure 2-8: GNSS Antenna, Mast, Weld Mounts, and Front Lamp Protection Plate—Installed on the Wheel Loader

## **Entering Sensor Information**

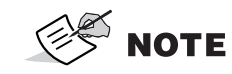

Topcon recommends starting with a **new** machine configuration file in order to reduce potential machine configuration file issues.

## **Taking Machine Measurements**

Before taking machine measurements, note the following:

- Check the TS-i3 sensor's serial numbers before installing. The last two digits of the serial number determine the sensor CAN address, and must be unique to each machine.
- For example, sensor serial number 0302 and 0402 will have the same CAN Termination address ("02"), causing communication errors.
- A sensor's serial number ending in 00 is considered a special CAN identifier, and will be identified as 01 in 3D-MC software. Therefore, if you have a sensor with 00 and a sensor with 01, there will be some confusion in 3D-MC software.
- Accurately measure and enter the machine dimensions into the 3D-MC machine builder. Write your measurements on the lines at the side of the following screen captures (Figure 3-1).

**NOTICE** Incorrect measurements and/or data entry errors have a direct affect on excavating accuracy. Measure twice and verify your data entry to ensure accuracy.

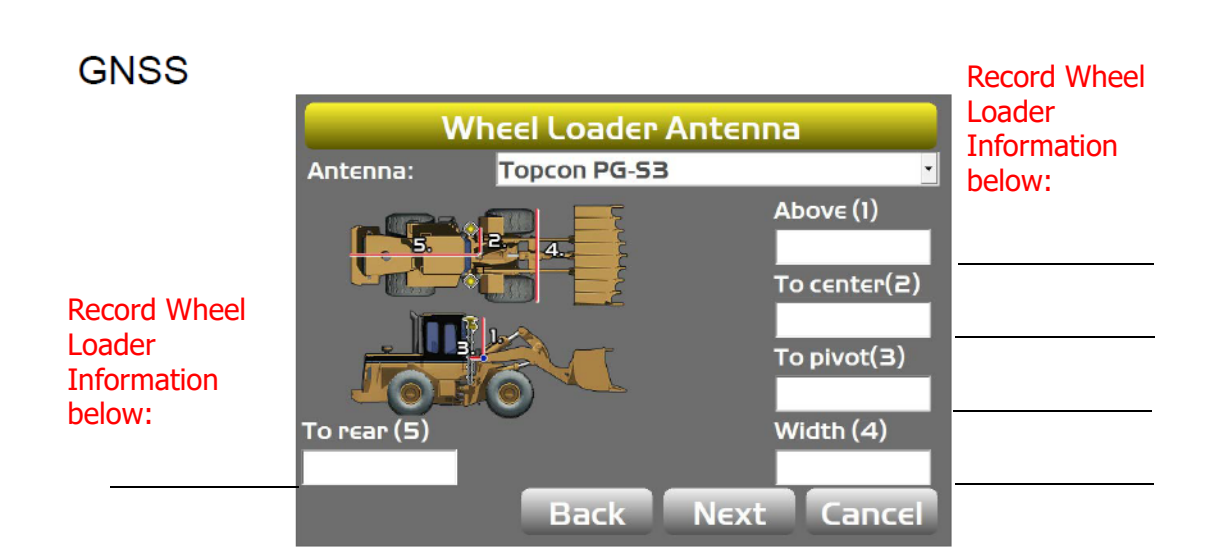

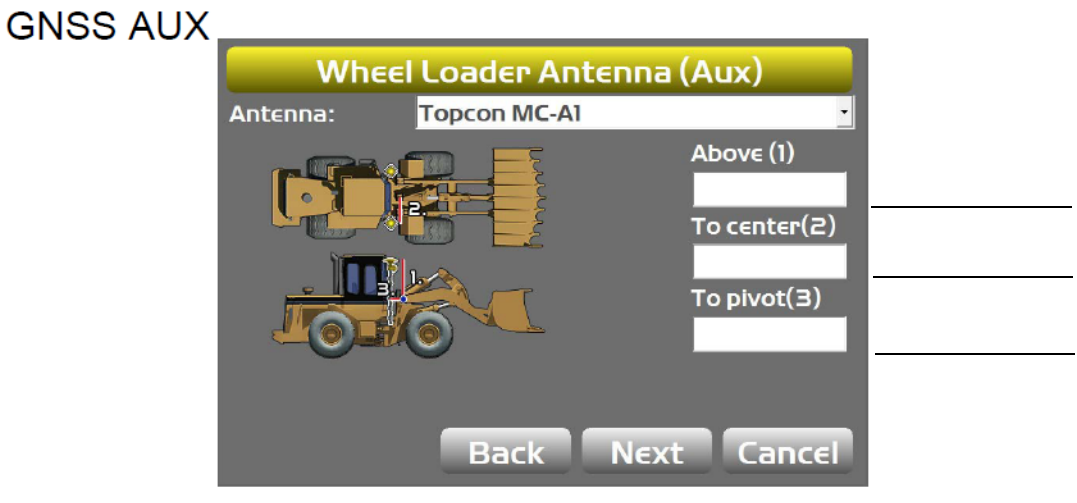

#### Body and Boom

|                    |      | Pivot heig | ght (1) |  |
|--------------------|------|------------|---------|--|
|                    | 1    | Boom len   | gth (2) |  |
| <br>Body:<br>Boom: | •    | Bucket:    | •       |  |
|                    | Back | Next       | Cancel  |  |

#### Figure 3-1: GNSS, GNSS Aux, Body and Boom Machine Measurements

Make a copy of this page. Use this page to record the GNSS Wheel Loader Antenna, GNSS Aux Wheel Loader Antenna, Body, and Boom Loader information for your Wheel Loader.

Record Wheel Loader Information below:

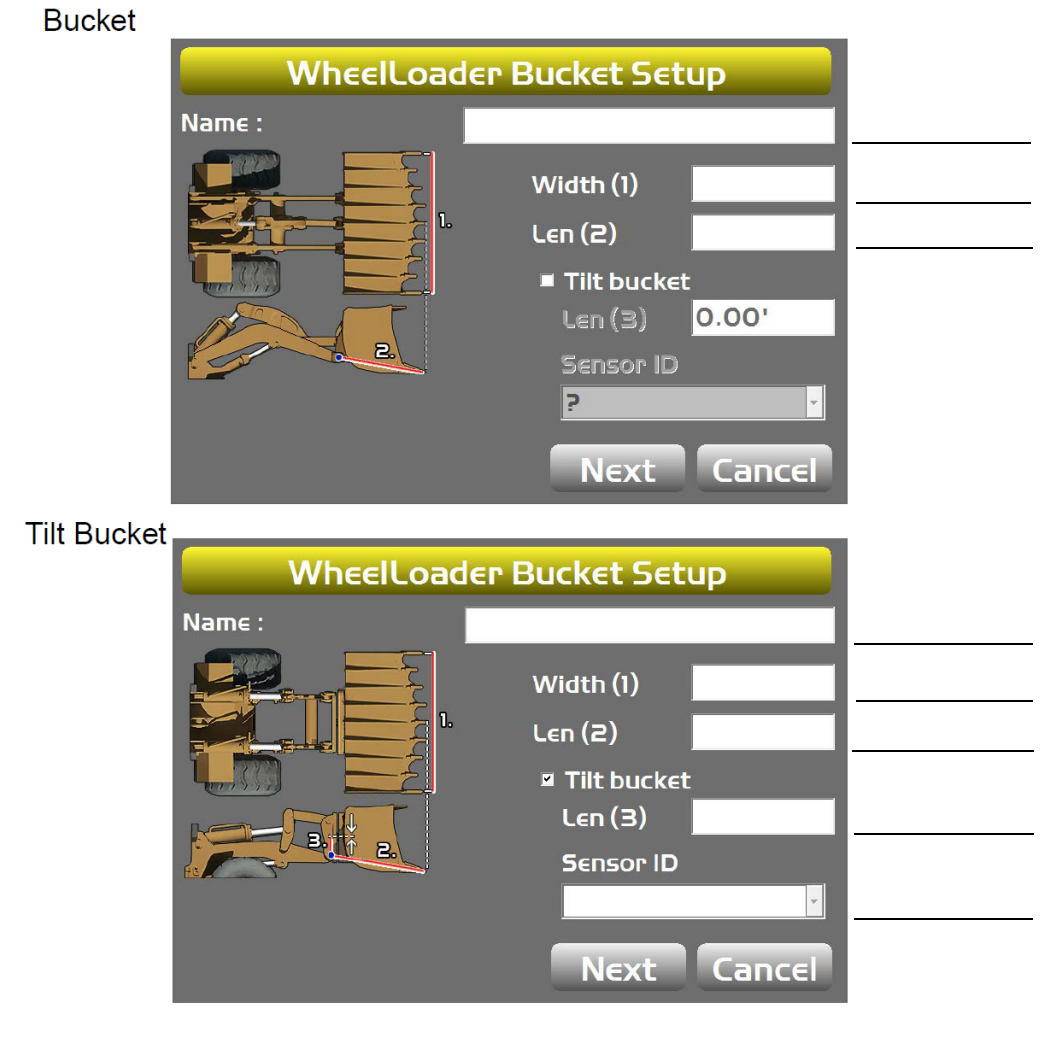

#### Figure 3-2: Bucket and Tilt Bucket Measurements

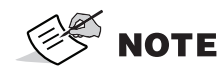

Make a copy of this page. Use this page to record Wheel Loader Bucket and Tilt Bucket Setup information for your Wheel Loader.

## **Entering Sensor Information**

Power up the system and allow several minutes for the 3D-MC software to detect the sensors.

Before calibrating the sensors on the excavator systems, set up each sensor in the 3D-MC Software Interface. You will need the following information:

- the last two digits of the sensor's serial number
- the physical orientation of the sensor mounting

#### Step 1: Configure the Machine File and the Wheel Loader options.

- 1. In 3D-MC, tap Topcon Menu Button—Control Machine setup.
- 2. Select a current machine file and tap Edit, or tap New to create a new machine file.
- 3. On the **Configuration name/type** screen, enter or select the appropriate data as needed (Figure 3-3).

| Configuration name/type |                |  |  |  |  |
|-------------------------|----------------|--|--|--|--|
| Configuration name:     |                |  |  |  |  |
| Wheel Loader            |                |  |  |  |  |
| Machine type:           | Wheel Loader • |  |  |  |  |
| Sensor type:            | GPS Antenna 🔹  |  |  |  |  |
| Mounting location:      | Machine body 💽 |  |  |  |  |
| Units of measure:       | Feet ·         |  |  |  |  |
|                         | Next Cancel    |  |  |  |  |

Figure 3-3: Configuration Name and Type

- 4. Tap **Next** to navigate to the **Wheel Loader Options** screen (Figure 3-3).
- 5. Select **MC-i3/MC-i4** as the **Position Input** (Figure 3-4).

| Wheel Loader Options         |             |       |  |  |  |  |
|------------------------------|-------------|-------|--|--|--|--|
| Position Input :             | MC-I3/MC-I4 | •     |  |  |  |  |
| Control Output :             | Νοηε        | •     |  |  |  |  |
| 5ensor Input : MC-i3/MC-i4 · |             |       |  |  |  |  |
|                              |             |       |  |  |  |  |
|                              |             |       |  |  |  |  |
|                              | Back Next C | ancel |  |  |  |  |

Figure 3-4: Wheel Loader Options

- 6. Select MC-i3/MC-i4 for Sensor Input (Figure 3-4).
- 7. Tap **Next** to navigate to the **Wheel Loader Antenna** screen, and select/enter the appropriate values as needed.

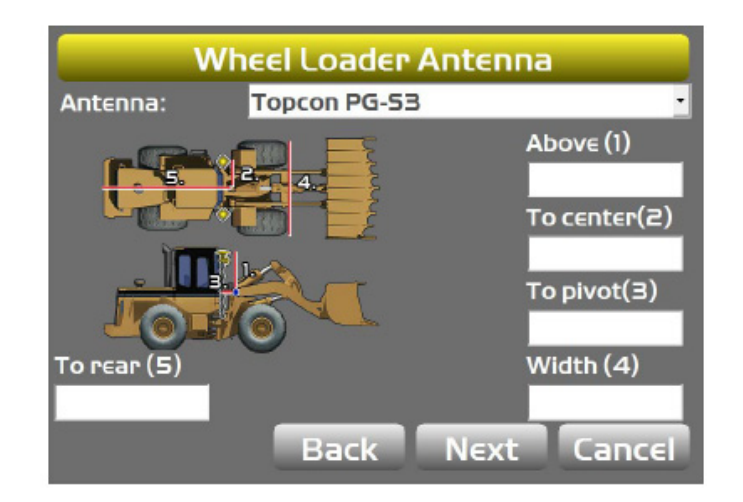

Figure 3-5: Wheel Loader Antenna

8. Tap **Next** to navigate to the **Wheel Loader Antenna (Aux)** screen, and select/enter the appropriate values as needed (Figure 3-5).

| Wheel Loader Antenna (Aux) |              |                           |  |  |  |  |
|----------------------------|--------------|---------------------------|--|--|--|--|
| Antenna:                   | Topcon MC-A1 | •                         |  |  |  |  |
|                            |              | Above (1)<br>To center(2) |  |  |  |  |
|                            |              | To pivot(3)               |  |  |  |  |
|                            | Back N       | ext Cancel                |  |  |  |  |

Figure 3-6: Wheel Loader Antenna (Aux)

#### Step 2: Designate each sensor to its corresponding implement.

## S NOTE

For the Body, Boom, and Attachment/Bucket sensors, tap the appropriate Sensor ID box and select the serial number (last two digits) of the sensor corresponding to the machine element. Refer to your notes from installation to select the correct sensor ID from the drop-down menu.

1. Tap Next to navigate to the Loader Frame/Sensor screen (Figure 3-7).

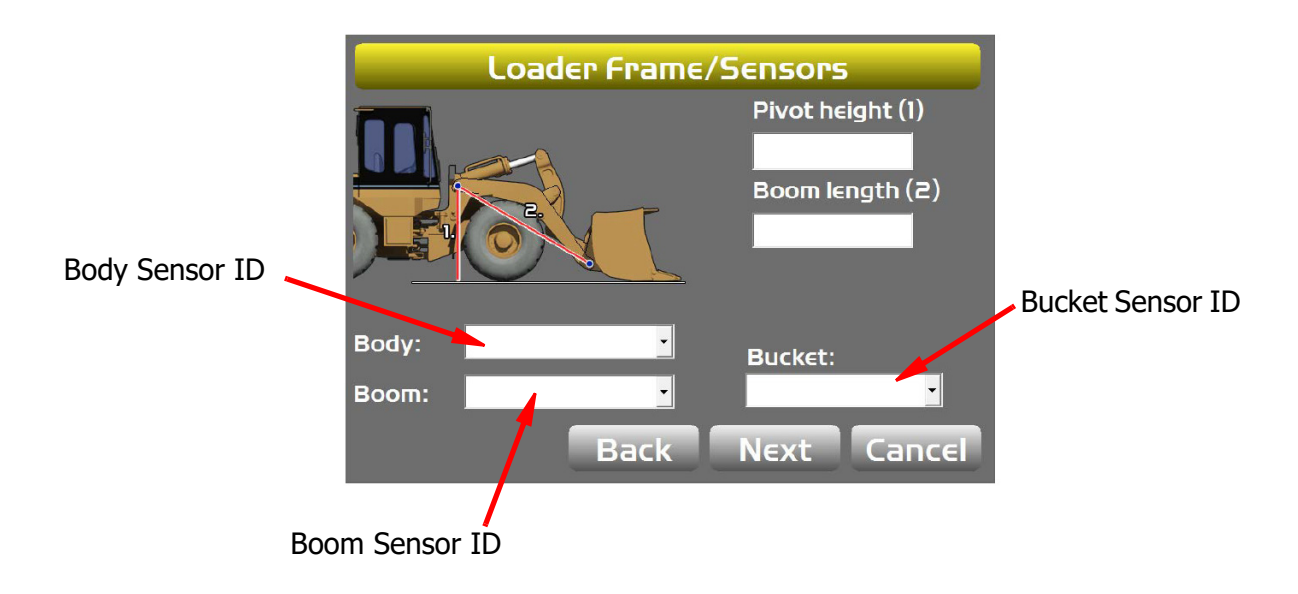

#### Figure 3-7: Wheel Loader Frame/Sensors

- Tap the appropriate Body Sensor ID, Boom Sensor ID, or Bucket Sensor ID box and select the serial number (last two digits) of the sensor corresponding to the machine element that you are working on.
- 3. Enter the appropriate measurement values.
- 4. Tap Next on the Loader Frame/Sensors screen (Figure 3-7)—the WheelLoader Bucket Setup screen appears (Figure 3-8)

| WheelLoader Bucket Setup |               |  |  |  |  |  |  |
|--------------------------|---------------|--|--|--|--|--|--|
| Name :                   |               |  |  |  |  |  |  |
|                          | Width (1)     |  |  |  |  |  |  |
|                          | Len (2)       |  |  |  |  |  |  |
|                          | ■ Tilt bucket |  |  |  |  |  |  |
| No C                     | Len (3) 0.00' |  |  |  |  |  |  |
| 2                        | Sensor ID     |  |  |  |  |  |  |
|                          | ?             |  |  |  |  |  |  |
|                          | Next Cancel   |  |  |  |  |  |  |

Figure 3-8: Wheel Loader Bucket Setup

a. Enter or select the appropriate data as needed (Figure 3-8).

b. Press Next to access the Calibrate Attachment Angle screen (Figure 3-9).

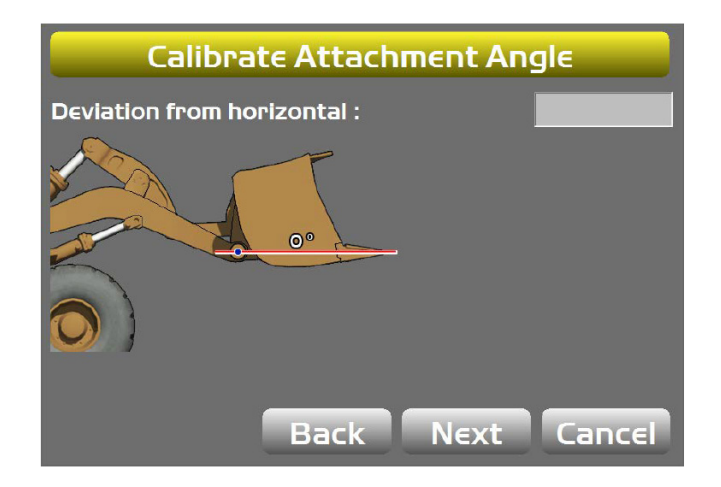

Figure 3-9: Calibrate Attachment Angle

c. Press **Next**—the **Calibrate Bucket Base** screen populates (Figure 3-10).

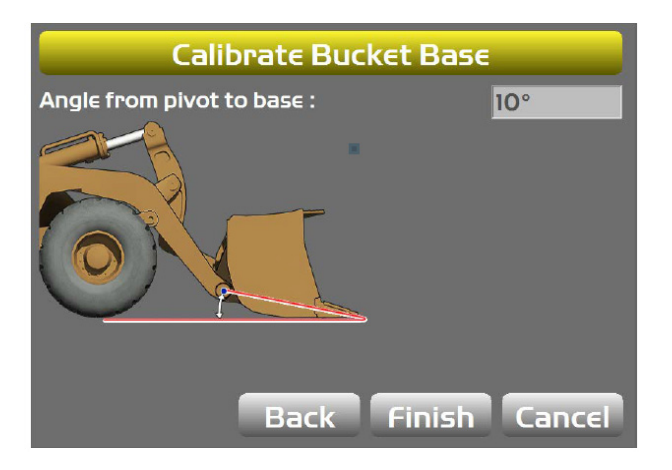

Figure 3-10: Calibrate Bucket Base

d. Press **Finish** on the **Calibrate Bucket Base** screen—to return to the **WheelLoader Bucket Setup** screen (Figure 3-11).

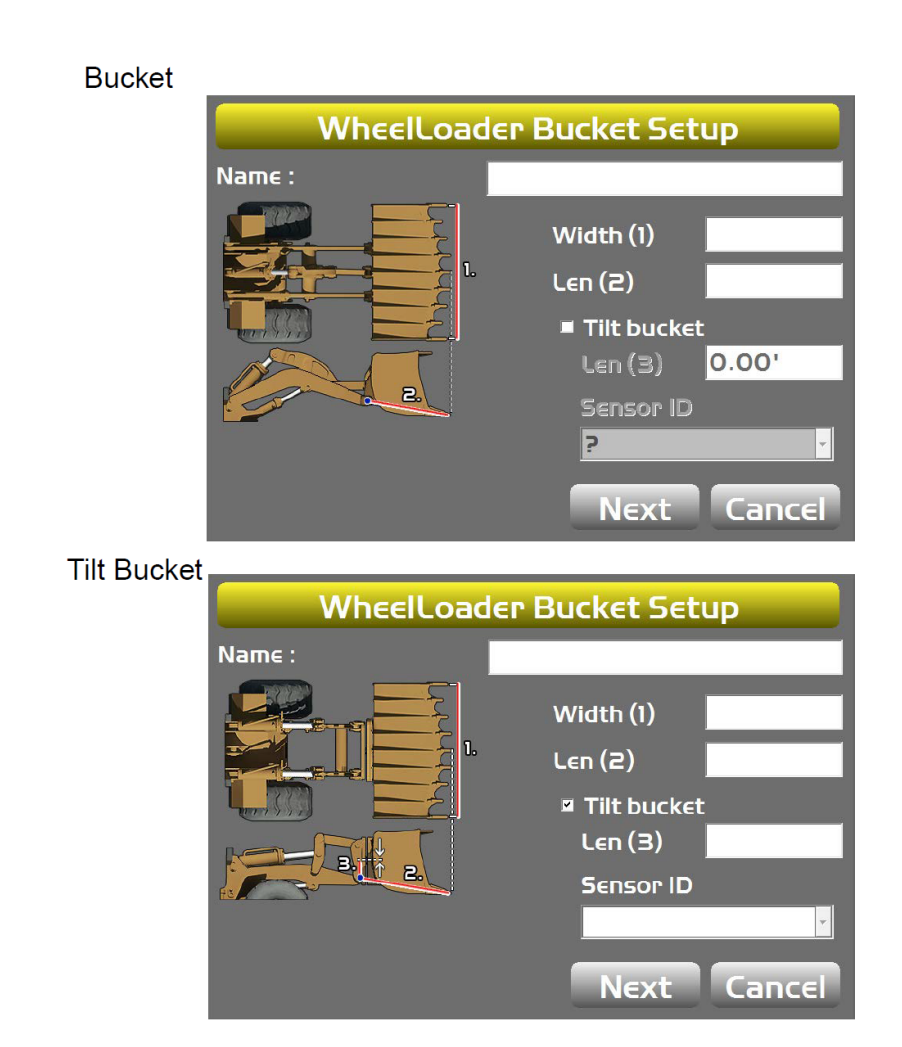

Figure 3-11: WheelLoader Bucket Setup

f. Repeat Steps 4a through 4d for each attachment.

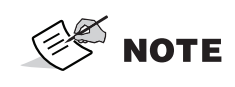

Information regarding body, boom and attachment/bucket sensor calibration routines are described in the next chapter.

## **Light Bars**

1. Tap **Next** to access the **Light Bars** screen.

| Light Bars |                    |  |  |  |  |
|------------|--------------------|--|--|--|--|
| Тор:       | Steering x-track 💌 |  |  |  |  |
| Precision: | 1 (Fine) 💌         |  |  |  |  |
| Left:      | Cut/fill left 🔽    |  |  |  |  |
| Precision: | 1 (Fine) 💌         |  |  |  |  |
| Right:     | Cut/fill right 💌   |  |  |  |  |
| Precision: | 1 (Fine) 🔻         |  |  |  |  |
|            | Back Next Cancel   |  |  |  |  |

Figure 3-12: Light Bars

2. Enter the desired settings.

## **Machine Configuration Complete**

Tap Next to access the Configuration complete! screen.

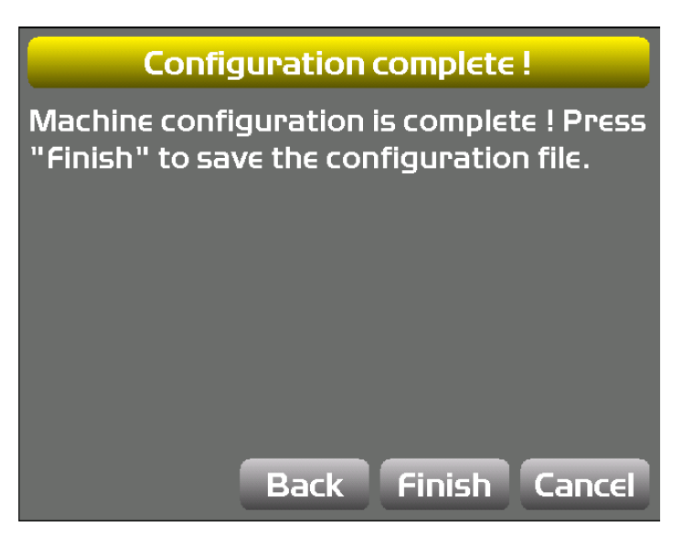

Figure 3-13: Configuration complete!

## **Body Sensor Calibration**

Once the sensors are named, assigned to a machine element, and the sensor orientation is selected, calibrate each sensor using the 3D-MC Software Interface. Sensor calibrations can be performed at any time.

- 1. Using the 3D-MC Software Interface, tap **Topcon Menu Button** > **Control** > **Machine setup**.
- 2. Select the appropriate machine file, and tap Edit.
- 3. Continue to press Next to access the Loader Frame/Sensors screen (Figure 4-1).
- 4. Tap the Wrench icon for the **Body** sensor (Figure 4-1).
- 5. Tap the **Orientation** box, and select the physical orientation of the mounted sensor then tap **Ok** (Figure 4-1).

**NOTE** In Figure 4-1, Orientation is shown as **Label up**, with the **arrow forward** pointing to one of the four directions.

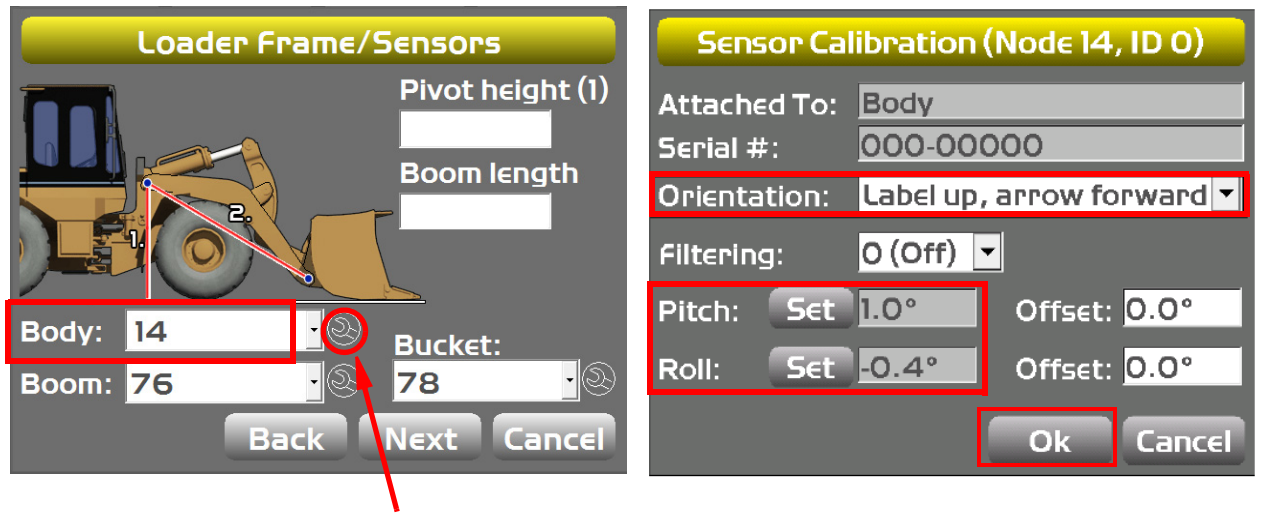

Wrench Icon

#### Figure 4-1: Body Sensor Calibration Screens

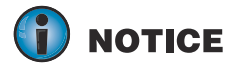

**Body Sensor Calibration** requires both the **Pitch** and **Roll** calibrations. Perform both calibrations at the same time to ensure accurate measurements.

#### Wheel Loader Starting—Position 1

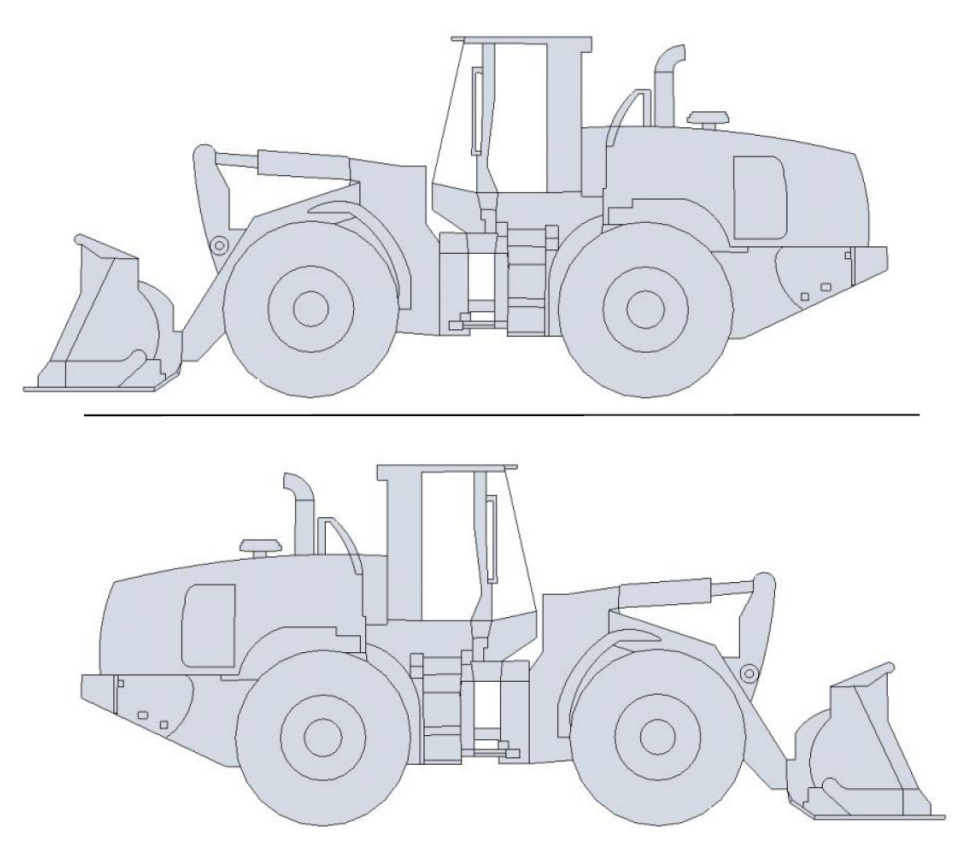

Wheel Loader Rotated 180°-Position 2

#### Figure 4-2: Body Calibrations for Latitudinal Slope

- 6. Position the machine on a flat and stable surface—free of obstructions.
- 7. Tap **Set** next to **Pitch**, enter the value as zero, and tap **Set** again (Figure 4-1)—repeat this step for setting the **Roll** value.
- 8. Mark the position on the four wheels on the ground.
- 9. Move the Wheel Loader around 180 degrees so that the tires are repositioned on the same ground marks.
- 10. Tap **Set** next to **Pitch**, set the value to half the displayed values and tap **Set** again.

**NOTICE** For example, (-5.3/2 = -2.65 and -2.8/2 = -1.4)—(Refer to Figure 4-1).

- 11. Tap **Set** next to **Roll**, set the value to half the displayed values and tap **Set** again.
- 12. Tap **OK**.

## **Boom Sensor Calibration**

**NOTICE** When performing the **Boom Sensor Calibration**, a laser is recommended to correctly position the Boom to zero degrees.

- 1. Tap the **Wrench Icon** that corresponds to the **Boom** sensor (Figure 4-3).
- 2. Select the correct **Orientation** from the drop-down menu.
- 3. Ensure the Wheel Loader is parked on a flat and stable surface.
- 4. Place a zero slope rotating laser along the side of the Wheel Loader.

**NOTICE** The laser should shine on both the Boom and Bucket Pivots.

- 5. Adjust the laser height to strike the center of the Boom Pivot.
- 6. Move the **Boom** to align the Bucket Pivot with the laser.
- 7. Tap the Wrench Icon that corresponds to the Boom sensor.

| Loader Frame/Sensors |                  | Sensor Calibration (Node 76, ID 0) |              |                   |                           |  |
|----------------------|------------------|------------------------------------|--------------|-------------------|---------------------------|--|
|                      | Pivot height (1) | Attached To:<br>Serial #:          |              | Boom<br>000-00000 |                           |  |
|                      | BOOM length      | Orienta                            | Orientation: |                   | -                         |  |
|                      |                  | Filtering                          | g:           | 0 (Off) 💌         | ]                         |  |
| Body: 14             | <u></u>          | Pitch:                             | Set          | 0.0°              | Offset: <mark>0.0°</mark> |  |
| Boom: 76             | Bucket:          | Roll:                              | Set          | 0.0°              | Offset: <mark>0.0°</mark> |  |
| Back                 | Next Cancel      |                                    |              |                   | Ok Cancel                 |  |
|                      |                  |                                    |              |                   |                           |  |

Wrench Icon

#### Figure 4-3: Boom Sensor Calibration Screens

- 8. Tap **Set** next to **Pitch** on the **Sensor Calibration** screen, enter the value as zero, and tap **Set** again (Figure 4-3).
- 9. Tap **Ok** to return to the **Loader Frame/Sensors** screen.

## **Attachment/Bucket Sensor Calibration**

- 1. Tap the Wrench Icon that corresponds to the Bucket sensor (Figure 4-4).
- 2. Select the correct **Orientation** from the drop down menu.
- 3. Ensure that the Wheel Loader is parked on a flat and stable surface.
- 4. Place a zero slope rotating laser along the side of the Wheel Loader.

**NOTICE** The laser must shine on both the Bucket Pivot and the tip of the Bucket Cutting Edge or the Bucket Teeth.

- 5. Adjust the laser height to strike the center of the Bucket Pivot.
- 6. Rotate the **Bucket** to align to the **Bucket** Cutting Edge or the **Bucket** Teeth with the laser.

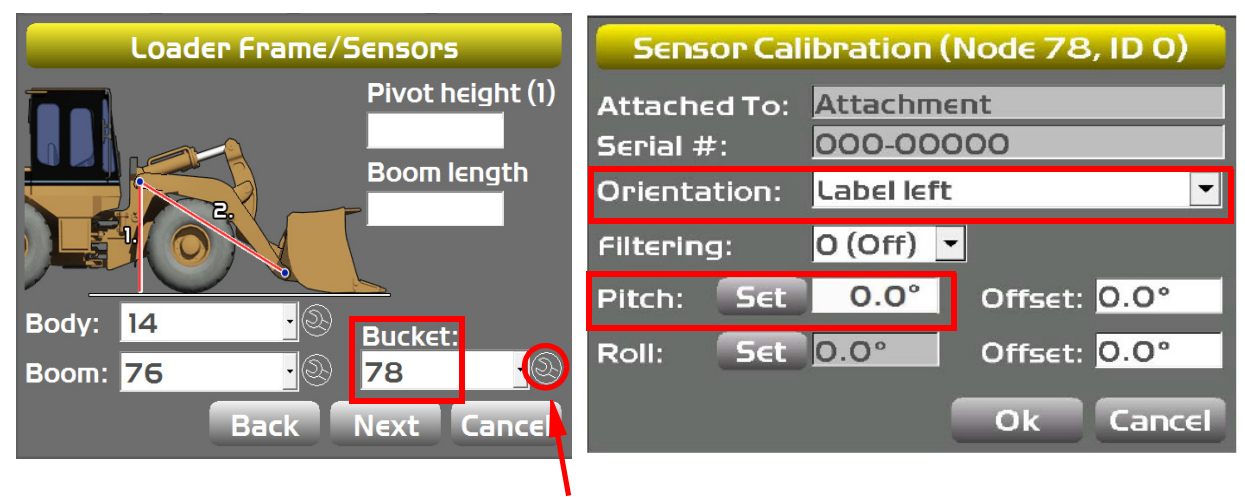

Wrench Icon

Figure 4-4: Bucket Sensor Calibration Screens

7. Tap the **Wrench Icon** that corresponds to the **Boom** sensor (Figure 4-5).

| Loader Frame/Sensors |              | Sens                | or Cal       | ibration          | (Node 78   | , ID 0) |
|----------------------|--------------|---------------------|--------------|-------------------|------------|---------|
| Pivot height (1)     |              | Attache<br>Serial # | id To:<br>‡: | Attachm<br>000-00 | ent<br>000 |         |
|                      |              | Orienta             | ition:       | Label lef         | t          | •       |
|                      |              | Filtering           | g:           | 0 (Off)           | -          |         |
| Body: 14             |              | Pitch:              | Set          | 0.0°              | Offset:    | 0.0°    |
| Boom: 76             | Bucket:   78 | Roll:               | Set          | 0.0°              | Offset:    | 0.0°    |
| Back                 | Next Cancel  |                     |              |                   | Ok         | Cancel  |
| W                    | /rench Icon  |                     |              |                   |            |         |

#### Figure 4-5: Resetting the Boom Sensor Pitch to Zero

- 8. Tap **Set** next to **Pitch** on the **Sensor Calibration** screen (Figure 4-5), enter the value as zero, and tap **Set** again.
- 9. Tap **Ok** to return to the **Loader Frame/Sensors** screen.

## Attachment/Bucket Edge Sensor Calibration

Perform the following **Attachment/Bucket Edge Calibration Sensor** procedure for all attachments.

- 1. In 3D-MC Software Interface application, tap **Topcon Menu Button** > **Control** > **Machine setup**.
- 2. Tap **Next** until the **WheelLoader Buckets** screen appears (Figure 4-6).
- 3. Select the Name of the attachment that is on the WheelLoader Buckets screen.
- 4. Tap **Edit** on the **WheelLoader Buckets** screen. The **WheelLoader Bucket Setup** screen appears (Figure 4-6).

| WheelLoader Buckets       |           |          |
|---------------------------|-----------|----------|
| Name<br>Heavy Duty Bucket | Width     | Length   |
| Grading Bucket            | 10.000'   | 4.000'   |
|                           |           |          |
|                           |           |          |
|                           |           |          |
| Edit New Delete           |           |          |
|                           | Back Next | t Cancel |

Figure 4-6: WheelLoader Buckets and WheelLoader Buckets Setup

P/N: 7010-1006

- 5. Tap Next.
- 6. With the **Bucket Pivot Point** and the **Bucket Teeth** aligned at zero (0.0) degrees, tap **Next** (Figure 4-7).

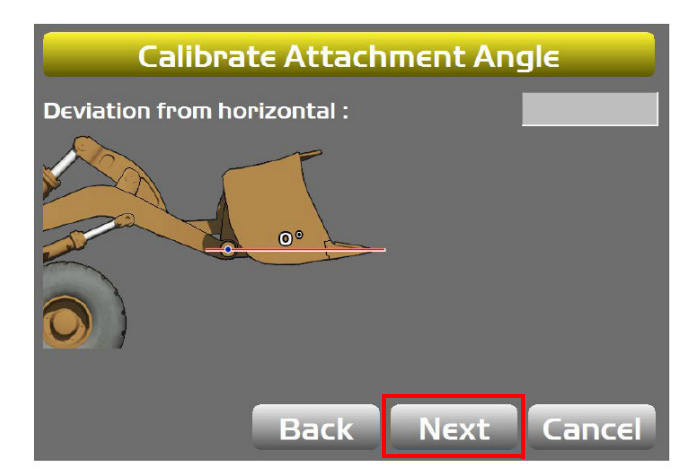

Figure 4-7: Calibrate Attachment Angle

7. Set the bottom of the **Bucket** flat on the ground and press **Finish** (Figure 4-8).

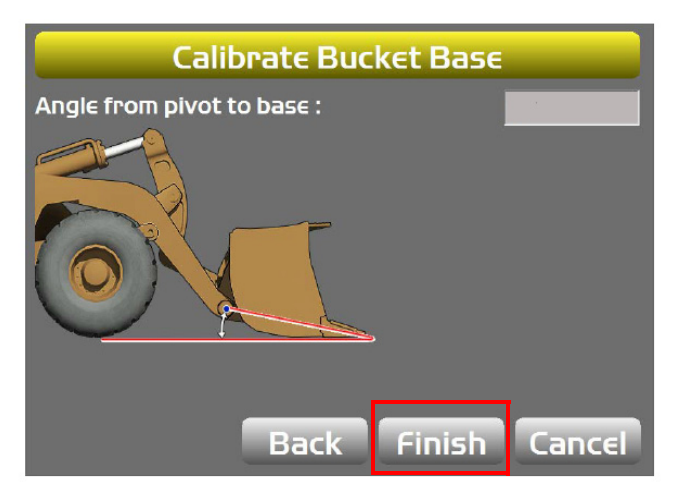

Figure 4-8: Calibrate Bucket Base

## **Sensor Filtering**

The filter level for **each** sensor can be changed depending on the application and the operator's choice. A value of 4 (heavy filtering) will dampen sensor reaction, while a value of 1 (light filtering) will cause faster sensor reaction.

- 1. Using the 3D-MC Software Interface, tap **Topcon Menu Button** > **Control** > **Machine** >**Setup**. Select the applicable machine file and tap **Edit**.
- 2. Tap **Next** to navigate to the **Loader Frame/Sensors** screen (Figure 4-9).
- 3. Tap the **Wrench Icon** next to the Sensor ID that you will be adjusting.

Calibration

4. Select a **Filtering** level and tap **Ok** (Figure 4-9).

| Loader Frame/Sensors | Sensor Calibration (Node 78, ID 0)                        |
|----------------------|-----------------------------------------------------------|
| Pivot height (1)     | Attached To:     Attachment       Serial #:     000-00000 |
| Boom length          | Orientation: Label left                                   |
|                      | Filtering: 3 🔽                                            |
| Body: 14 Bucket      | Pitch: Set -9.7° Offset: 0.0°                             |
| Boom: 76 🚫 78        | Roll: Set 0.0° Offset: 0.0°                               |
| Back Next Cancel     | Ok Cancel                                                 |
| Wrench Icon (3)      |                                                           |

Figure 4-9: Sensor Filtering

5. Navigate through the remaining steps of Machine Setup, then save the file, and exit the 3D-MC Software Interface.

## **Safety Warnings**

It is your responsibility to be completely familiar with the cautions described in this manual. These messages advise against the use of specific methods or procedures which can prevent personal injury, damage to the equipment, or unsafe operating conditions. Remember, most accidents are caused by failure to observe basic safety precautions.

### **General Precautions**

- 1. Read and become familiar with the machine manufacturer's operating instructions, including safety information, before installing or using your Topcon equipment.
- 2. Use extreme caution on the job site. Working around heavy construction equipment can be dangerous.
- 3. DO NOT attach system brackets or hose connections while the machine is running.
- 4. DO NOT allow any Wheel Loader system component to limit the visibility of the operator.
- 5. Use cable ties, supplied with the Wheel Loader system, to keep hoses and wires secured and away from possible wear or pinch points.
- 6. Use eye protection whenever welding, cutting, or grinding is being done on the machine.
- 7. Protect yourself at all times, and wear protective clothing, when working on or near hydraulic lines. Hydraulic lines can be under extreme pressure, even when the machine is turned off.

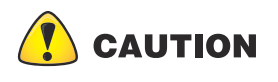

Relieve all pressure in the hydraulic lines before disconnecting or removing any lines, fittings or related components. In case of injury, seek medical assistance immediately.

8. Avoid direct exposure to your eyes when using laser control.

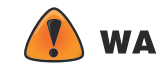

**WARNING** DO NOT stare into the laser beam or view the beam directly with optical equipment.

9. Use appropriate welding precautions and practices when welding. After welding, all paint all affected areas with a rust inhibitor

**WARNING** DO NOT weld near hydraulic lines or on any equipment when in operation.

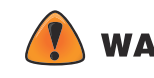

**WARNING** Disconnect all Topcon system electrical cables prior to welding on the machine.

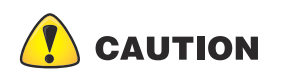

All mounting bracket welds must be secure and strong to prevent sensor equipment from vibrating excessively or from becoming detached at the weld during operation.

- 10. To prevent vandalism or theft, do not leave removable Topcon components on the machine at night. Remove the components each evening and store appropriately in the carrying case.
- 11. Keep the carrying case dry at all times.

**NOTICE** DO NOT allow moisture to get inside the case. Moisture trapped in the case can adversely affect the components. If moisture does enter the carrying case, leave it open and allow it to thoroughly dry before storing any components.

## **Radio Usage Information**

All users must obtain an FCC (Federal Communications Commission) license before operating the GPS+ system, GPS RTK (Real-Time Kinematic), or simultaneous calculation of Global Positioning System and Global Navigation Satellite System.

- The Federal Communications Commission is at: http://www.fcc.gov/
- The rules are at: http://www.access.gpo.gov/nara/cfr/waisidx\_00/47cfr90\_00.html

There have been many problems in the past with RTK base radio modems interfering with voice users. The issue finally culminated with the FCC refusing to grant licenses until something was done to ensure that surveyors did not interfere with voice users. The solution was to stop using frequencies in the 469 MHz range, to add an identifier to the broadcast message, and other measures designed to minimize interference with voice users. The user and his employer are subject to fines of up to \$82,500, confiscation of surveying equipment and legal action, if the rules are ignored.

Topcon cannot obtain the license for the user. There are companies to assist with licensing. Two are listed here:

#### **Professional Licensing Consultants Inc.**

P.O. Box 1714

Rockville, MD 20849-1714

#### **Atlas License Company and Data Services**

1725-A North Shadeland Avenue

Indianapolis, IN 46219

http://www.alcds.com/

## **Usage Warnings**

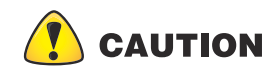

If this product has been dropped, altered, transported or shipped without proper packaging, or otherwise treated without care, erroneous measurements may occur. The owner should periodically test this product to ensure it provides accurate measurements. Inform TPS immediately if this product does not function properly.

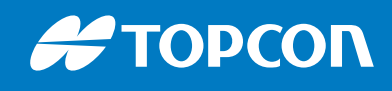

www.topconpositioning.com

Specifications subject to change without notice. All rights reserved. 7010-1006 Revision B, 8/2018 © 2018 Topcon Corporatijor